## Assigning Responsible Users

The Responsible Roles field within Planning templates is used to "push out" planning items to a user's My Dashboard > Plan Items tab. This allows a user to note which items they have been designated responsible for completing or in charge of editing. Assigning users to a plan item helps manage workflow, particularly when assessment plans are large and/or encompass more than one functional area, e.g. Institutional Research, Assessment and Analysis.

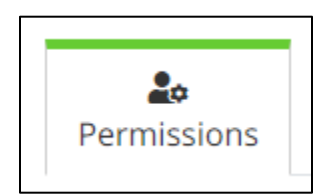

• To assign a user, from within the plan item (e.g. goal, SLO, or objective), navigate to the Permissions tab.

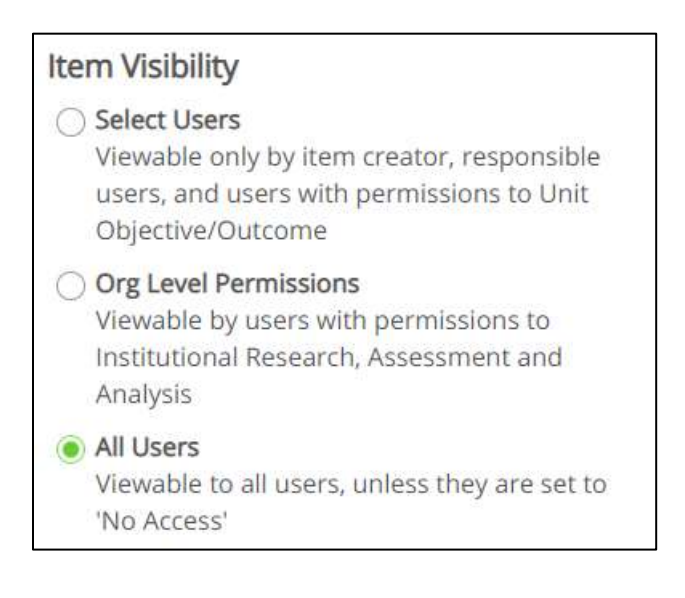

• A list of available users can be seen on the right side of the page. The default Item Visibility is set to All Users, as within the Planning application all plans are visible to all users. All users cannot, however, edit and plan item they don't have specific permission to edit.

| Available Users                                              |      |
|--------------------------------------------------------------|------|
| Select users from the list below or search for specific user | or a |
| Q Vivian                                                     |      |
| Ford, Vivian (vford@coastal.edu)                             | *    |

- Start typing a name in the Available Users search box.
- Select the blue link to assign the user responsibility for the plan item.

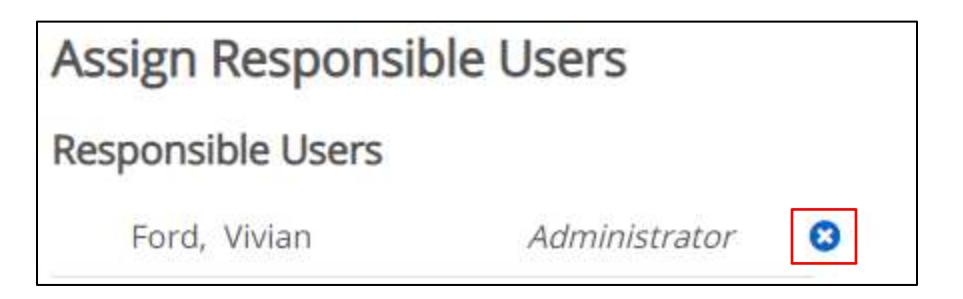

- Once selected, the user's name will appear under the Responsible Users section.
- To remove a user, select the white "x" in the blue circle.

Compliance Certification Completion Institutional Research, Assessment and Analysis 1.1:Unit Objective/Outcome

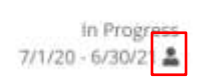

- Those assigned as a Responsible User will see an icon to designate they have been assigned a plan item.
- Multiple users may be assigned to the same plan item.